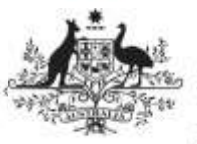

Department of Health and Aged Care

## **Review a Data Asset Submission**

When a data asset has been submitted for review by the *Submission Uploader*, it can be reviewed in the Data Portal by anyone within the organisation with the *Submission Reviewer* role.

To review a data asset in the Data Portal:

- 1. Open the Data Portal through <u>Health Data</u> <u>Portal</u>.
- 2. Log in using the information provided in the *Registering for and Logging in to the Health Data Portal* QRG.

The Data Portal home screen will display.

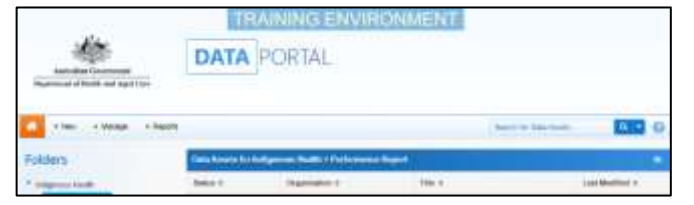

3. From the Data Portal home screen, search for the data asset to be reviewed.

For more information on how to search for a data asset, see the *Get Started in the Health Data Portal* QRG.

To be eligible for review, the data asset's status will need to be *Submission Ready for Review*.

4. In the Data Assets section, select the data asset.

The Data Asset Details screen will display.

| + 100 - 10000 - 1                                            | fairin a                       | RAINING ENVIRONMEN    | NT .                                           | 0 |  |
|--------------------------------------------------------------|--------------------------------|-----------------------|------------------------------------------------|---|--|
| Human Several - Wanar L.<br>Divis Materia reaso              | Test Data Asset                | Max and the           | 1-                                             |   |  |
| Asset Details                                                |                                | tanty for family in   | and the part of the local data and the part of | - |  |
| 7841                                                         | the last term                  |                       |                                                |   |  |
| Invertaine                                                   |                                | and the second second |                                                |   |  |
| distantine by                                                | markers .                      |                       |                                                |   |  |
| Departmention                                                | SECURIT MARKET MARKET (11) (1) |                       |                                                |   |  |
| Data Submitted                                               | Territoria                     |                       |                                                |   |  |
| Turne *                                                      | Palma -                        | Nation Sector         |                                                |   |  |
| Chips delevantes also in fastly<br>microsoft in submitted of | (Au) - 4000                    | Addat frame           | 17                                             |   |  |
|                                                              | 54 54 5 M                      | Trans and Agenerat    |                                                |   |  |
|                                                              | Application and                |                       |                                                |   |  |
| Sara Parkas                                                  | aut.                           |                       |                                                |   |  |
| Ries                                                         |                                |                       |                                                |   |  |

5. To update any details in the data asset, select at the top of the screen.

The Data Asset Details screen will update so active (white) fields on the screen can be edited if needed (including answering any data submission questions if needed).

6. Make any required changes to the active fields on the Data Asset Details screen.

| 12, |               |                              |                                       |  |
|-----|---------------|------------------------------|---------------------------------------|--|
|     | Lockstor      | Sec. ptor                    | Actions                               |  |
| 3   | 210au/07910-0 |                              | ir.                                   |  |
|     |               | Lan Matter<br>P 1994/04/11/0 | Lee Matter Beacher<br>27 - 100a/10110 |  |

7. There are several actions that can be performed on the attached file, in the **Files** section, if needed.

| Button       | Description                                                                                                    |
|--------------|----------------------------------------------------------------------------------------------------|
| Ð            | Select this button under <b>File Name</b> to<br>download and view the file. A pop up<br>will appear in the bottom left-hand<br>corner of the screen and you can open<br>the file from here and save it as<br>required. |
|              | Select this button under <b>File Name</b> to replace the file with another file if it has been uploaded incorrectly.                                                                                                   |
| V1           | Select this button under <b>Actions</b> to view the file's previous versions.                                                                                                    |
|              | Select this button under <b>Actions</b> to activate the <b>Description</b> field so a description of the file can be added if needed.                                                                                  |
| Î            | Select this button under <b>Actions</b> to remove the file from the data asset.                                                                                                    |
| $\bigotimes$ | Select this button under <b>Actions</b> to view the file's download history.                                                                                                    |
| -            | Select this button under <b>Actions</b> to add<br>an updated version of the file if needed.<br>This will add a second file, rather<br>than replace the existing one.                                                   |

- 8. To save your changes to the data asset details, select Save.
- 9. Once the data asset has been reviewed and updated as needed, select either Change Status or the workflow progress bar at the top of the screen and, in the Change Data Asset Status dialog box, in the Action field, select and select the

the **Action** field, select **and** select the required action.

| Change Talls Arrest |                                                                                                    |
|---------------------|----------------------------------------------------------------------------------------------------|
| free .              | Recomment                                                                                                    |
| Autor 1             | - President an index - P                                                                                                    |
| (market             | The network gapping securitized when answers, is, by Comme Chip & the Sellers of the scenes reacting the stranger dial used to an under<br>in the public block block is an applicable |
| -                   | POTRALMAI (MORE)                                                                                                    |

The available actions are:

- **Request Approval** Select to send the data asset on to the appropriate person within the organisation for approval.
- **Request Interim Processing** Select to send the data asset to the external *Data*

Australian Government

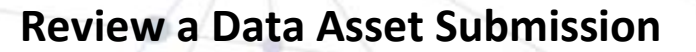

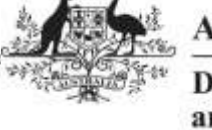

Department of Health and Aged Care

*Receiver* for review prior to it going to your CEO or their representative for approval. This process is known as Interim Processing.

 Revision Required – Select to return the data asset to the *Submission Uploader* for amendment.

If you have the ability to approve data asset submissions, you will see the *Approve for Submission* option in the action list. This allows you to approve the data asset and submit it directly to an external data receiver for processing.

- 10. In the **Comment** field add any comments regarding the asset.
- 11. One of the following options can now be selected:
  - a. To send the data asset for approval, select Request Approval. See the Approve a Data Asset Submission QRG for the next step in the process.
  - b. To send the data asset to an external *Data Receiver* for initial review prior to sending it to your CEO or their representative for approval, select
    Request Interim Processing
    See the *Interim Processing of a Data Asset Submission* QRG for the next step in the process.
  - c. To send the data asset back to the uploader for amendment, select

Revision Required . See the Amend a Data Asset Submission QRG for the next step in the process.

To save the data asset as a draft select Save

The data asset has now been submitted to the next stage of the data asset submission process.